# **User Manual**

# Content

| со  | ntent |               |                       | 1  |
|-----|-------|---------------|-----------------------|----|
| 1.s | oftwa | re introduc   | tion                  | 3  |
|     | 1.1   | MSLA resin    | 3D printer            | 3  |
|     | 1.2   | DLP resin 3   | D printer             | 3  |
|     | 1.3   | SLA resin 3   | D printer             | 4  |
| 2.  | softw | are installir | ng                    | 4  |
|     | 2.1   | software o    | download              | 4  |
|     | 2.2   | Software      | installation          | 5  |
| 3.  | User  | login         |                       | 7  |
| 4.  | Softw | are operati   | ion                   | 7  |
|     | 4.1   | Main Men      | u                     | 8  |
|     |       | 4.1.1 Op      | en project            | 8  |
|     |       | 4.1.2 Sa      | ve project            | 8  |
|     |       | 4.1.3 Op      | ben                   | 8  |
|     |       | 4.1.4 Sav     | ve as                 | 8  |
|     |       | 4.1.5 Op      | en Recent             | 8  |
|     |       | 4.1.6 Ac      | ccount                | 8  |
|     |       | 4.1.7 La      | nguage                | 8  |
|     |       | 4.1.8 He      | elp                   | 8  |
|     |       | 4.1.9 Ex      | amples                | 8  |
|     |       | 4.1.10 Q      | uit                   | 8  |
|     | 4.2   | Introduct     | ion of menu           | 8  |
|     |       | 4.2.1 Op      | en file               | 8  |
|     |       | 4.2.2 Sav     | ve file               | 8  |
|     |       | 4.2.3 Sci     | reenshots / Recording | 8  |
|     |       | 4.2.4 Un      | do & Redo             | 9  |
|     |       | 4.2.5 Clo     | one Current Model     | 9  |
|     |       | 4.2.6 Au      | to layout             | 9  |
|     |       | 4.2.7 Ho      | llow                  | 9  |
|     |       | 4.2.8 Di      | g hole                | 10 |
|     | 4.3   | Model Edi     | ting                  | 10 |
|     |       | 4.3.1 M       | ove                   | 10 |
|     |       | 4.3.2 Ro      | tation                | 11 |
|     |       |               |                       |    |

|     | 4.3.3   | Zoom                    | 11 |
|-----|---------|-------------------------|----|
|     | 4.3.4   | Mirror                  | 11 |
| 4.4 | Mouse   | operation               | 12 |
|     | 4.4.1   | Left click              | 12 |
|     | 4.4.2   | Left key press          | 12 |
|     | 4.4.3   | Right key press         | 12 |
|     | 4.4.4   | Mouse scroll pulley     | 12 |
| 4.5 | Views   |                         | 12 |
|     | 4.5.1   | M o v e                 | 13 |
|     | 4.5.2   | Rotate                  | 13 |
|     | 4.5.3   | Scale                   | 13 |
|     | 4.5.4   | Front view/home         | 13 |
|     | 4.5.5   | Othographic/Perspective | 13 |
|     | 4.5.6   | Top/Left/Front          | 13 |
|     | 4.5.7   | Solid/X-Ray             | 13 |
|     | 4.5.8   | Model preview           | 13 |
|     | 4.5.9   | Expand/Hide             | 13 |
| 4.6 | Commo   | on settings             | 14 |
|     | 4.6.1   | File list               | 14 |
|     | 4.6.2   | Slice settings          | 14 |
|     | 4.6.3   | Slice                   | 19 |
|     | 4.6.4   | Slice Preview           | 19 |
| 4.7 | Suppor  | t setting               | 20 |
|     | 4.7.1   | Lift height             | 21 |
|     | 4.7.2   | Support setting         | 21 |
|     | 4.7.3   | Automatic support       | 21 |
|     | 4.7.4   | Add support             | 21 |
|     | 4.7.5   | Delete support          | 21 |
|     | 4.7.6   | Edite support           | 21 |
|     | 4.7.7   | Remove all              | 21 |
| 4.8 | Printir | ng process              | 22 |
|     | 4.8.1   | choose printer          | 22 |
|     | 4.8.2   | Slice                   | 23 |
|     | 4.8.3   | Preview and export      | 23 |

# **1. Software Introduction**

# **1.1 MSLA resin Printer:**

Support for the following machines:

- AnyCubic Photon
- AnyCubic Photon s
- ELEGOO MARS
- ELEGOO MARS Pro
- ELEGOO SATURN
- Flashforge Explorer Max
- Longer3D Orange10
- Longer3D Orange30
- Orbeat D100
- Phrozen Shuffle
- Phrozen Shuffle XL
- Phrozen Shuffle 4K
- Phrozen Sonic Mini
- QIDI Shadow5.5
- QIDI Shadow5.5s
- SparkMaker Original
- SparkMaker FHD
- TRONXY Ultrabot 5.5
- TRONXY Ultrabot 5.8
- WanHao D7
- WanHao D8
- Zortrax Inkspire

# **1.2 DLP resin 3D Printer:**

| DLP Resin 3D Print | ler |  |   |
|--------------------|-----|--|---|
|                    |     |  | + |

# 1.3 SLA resin 3D Printer:

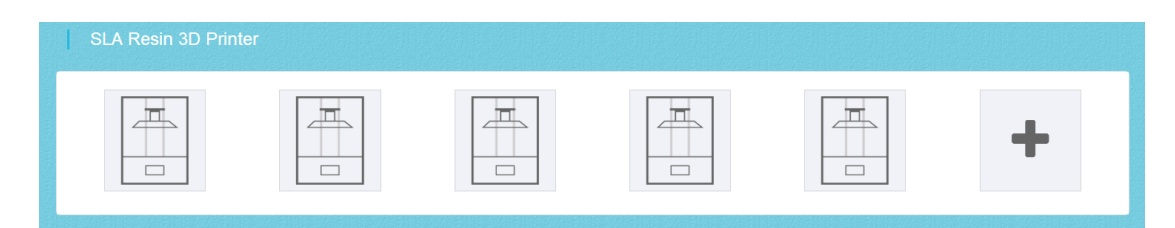

# 2. Software installing

## 2.1 Software download

A: Open the browser and input this website:: <u>www.cbd-3d.com</u> reach <u>PRODUCTS-></u> <u>CHITUBOX</u> then turn to <u>www.chitubox.com/</u>

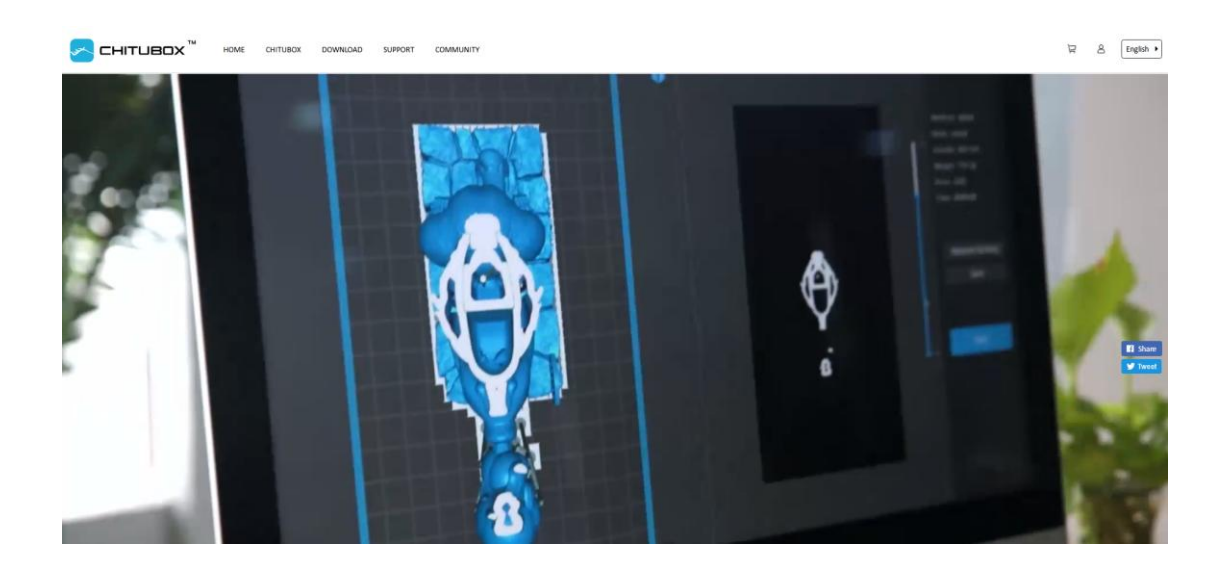

#### B: Download on the official website: <u>http//www.chitubox.com</u>

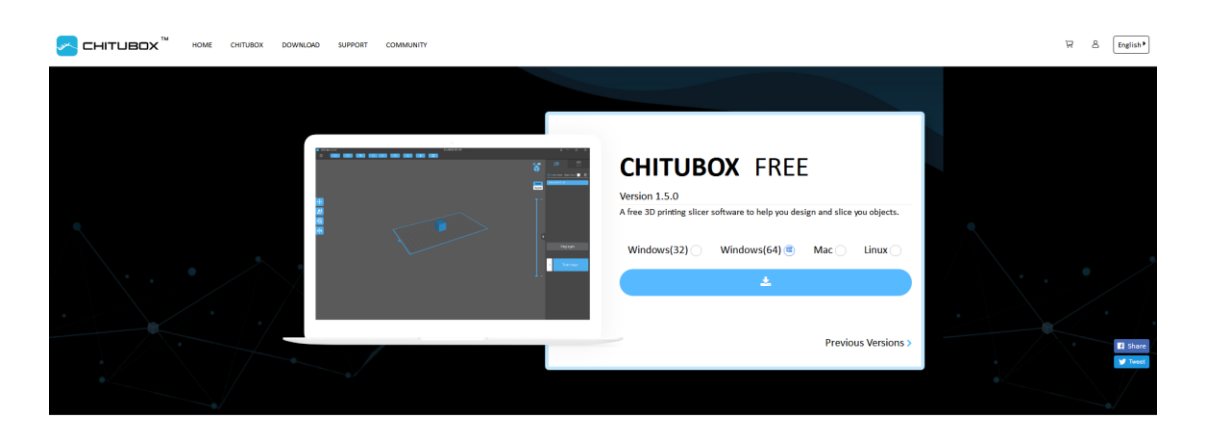

#### **Technical Specifications**

| Language Translations                                                                                                    | Supported File Formats                                                                                                    |
|----------------------------------------------------------------------------------------------------|----------------------------------------------------------------------------------------------------|
| Exclusionation between env of the following languages           French         Creek           German         Ruscian           Instain         Simplified Crimes           apparest         Textool           Spenses         Kersen           Fortuge         Kersen | 30 Madels st, obj<br>Slicing chading photon, photon, cip, sic, wave, thet<br>format: caship placity<br>Project: chitakas<br>Profile: cig |

## 2.2 Software installation

(1) Register the email to log in and download, open the downloaded installation package, and follow the prompts to complete the installation (register the email login, select the version compatible with your computer for Windows (32), Windows (64), Mac, Linux

| ᠵ снітивох ™     | HOME CHITUBO   | DOWNLOAD | SUPPORT COMMUNITY      |                  |                                               |                       | Ä          | ≜ English ► |
|------------------|----------------|----------|------------------------|------------------|-----------------------------------------------|-----------------------|------------|-------------|
|                  |                |          |                        | John Contraction |                                               |                       |            |             |
|                  |                |          |                        | Sign In          |                                               |                       |            |             |
|                  |                |          | Please enter your e-ma | ail address      | 2                                             |                       |            |             |
|                  |                |          | Please enter your pass | sword            | Ø                                             |                       |            |             |
|                  |                |          | Sign Up                |                  | Forget the password?                          |                       |            |             |
|                  |                |          | Remember Me            |                  |                                               |                       |            |             |
|                  |                |          |                        | Sign In          |                                               |                       |            |             |
|                  |                |          |                        |                  |                                               |                       |            |             |
|                  |                |          |                        |                  |                                               |                       |            |             |
|                  |                |          |                        |                  |                                               |                       |            |             |
|                  |                |          |                        |                  |                                               |                       |            |             |
| 🛹 сніт           | чвох™          |          | Software               | Company          | Address:                                      |                       | Follow Us: |             |
| 411 1 614 (1     | united the     |          | CHITUBOX Pro           | Contact Us       | 409, Block A, Huateng<br>Gushu 2nd Road, Baoa | n District, Shenzhen, |            |             |
| All-in-one SLA/D | ICH/LCD Slicer |          |                        |                  |                                               |                       |            |             |

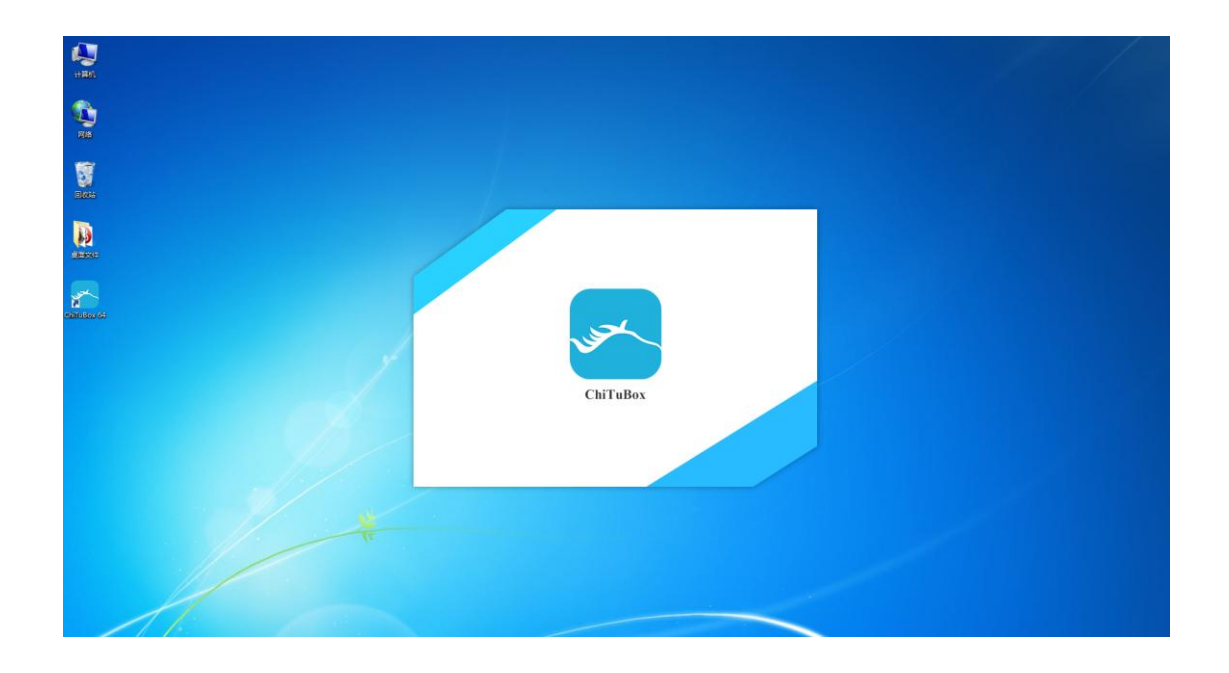

(2) Start the software using the desktop icon or the shortcut in the start menu. When opening the software for the first time, the machine selection box will pop up, and you can choose the machine you want.

| - | _ |               | 8                                                                                                 |  |  |
|---|---|---------------|---------------------------------------------------------------------------------------------------|--|--|
|   |   | Please choose | your machine:                                                                                     |  |  |
|   | s |               | AnyCubic Photon  AnyCubic Photon  ELECOO MARS  Phrozen Shuffle  Phrozen Shuffle XL SparkMaker PHD |  |  |
| 8 |   | ОК            | Cancel                                                                                            |  |  |
|   |   |               |                                                                                                   |  |  |

3. User login (optional, non-compulsory)

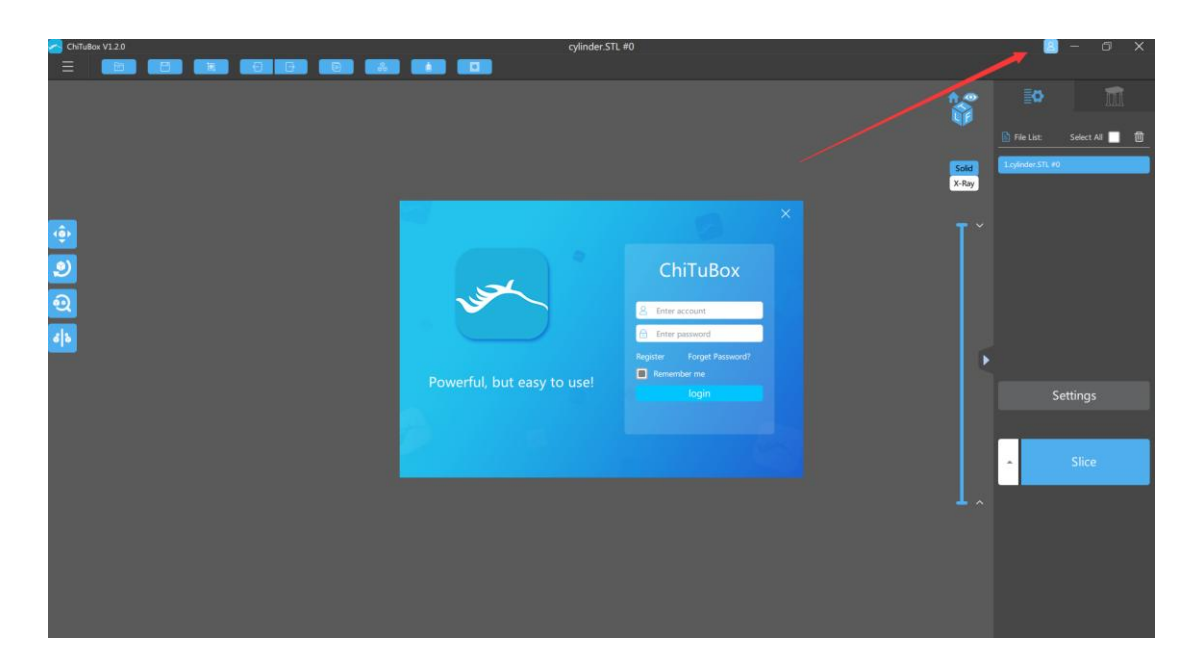

# 4. Software operation

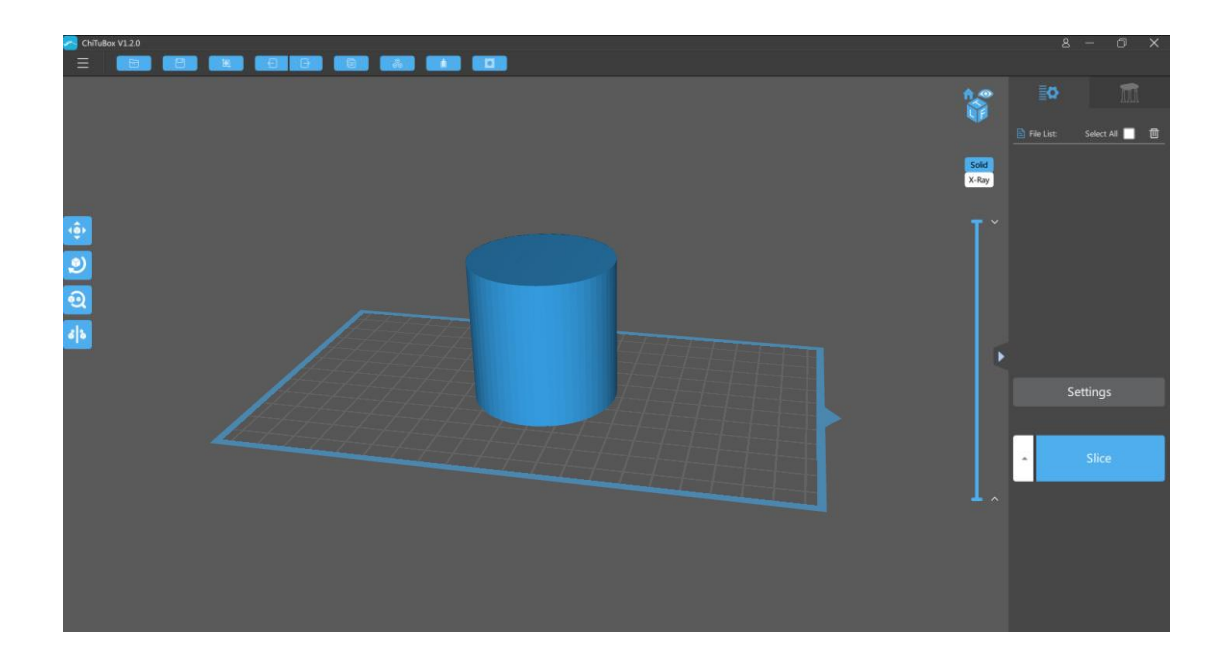

## 4.1 Main Menu

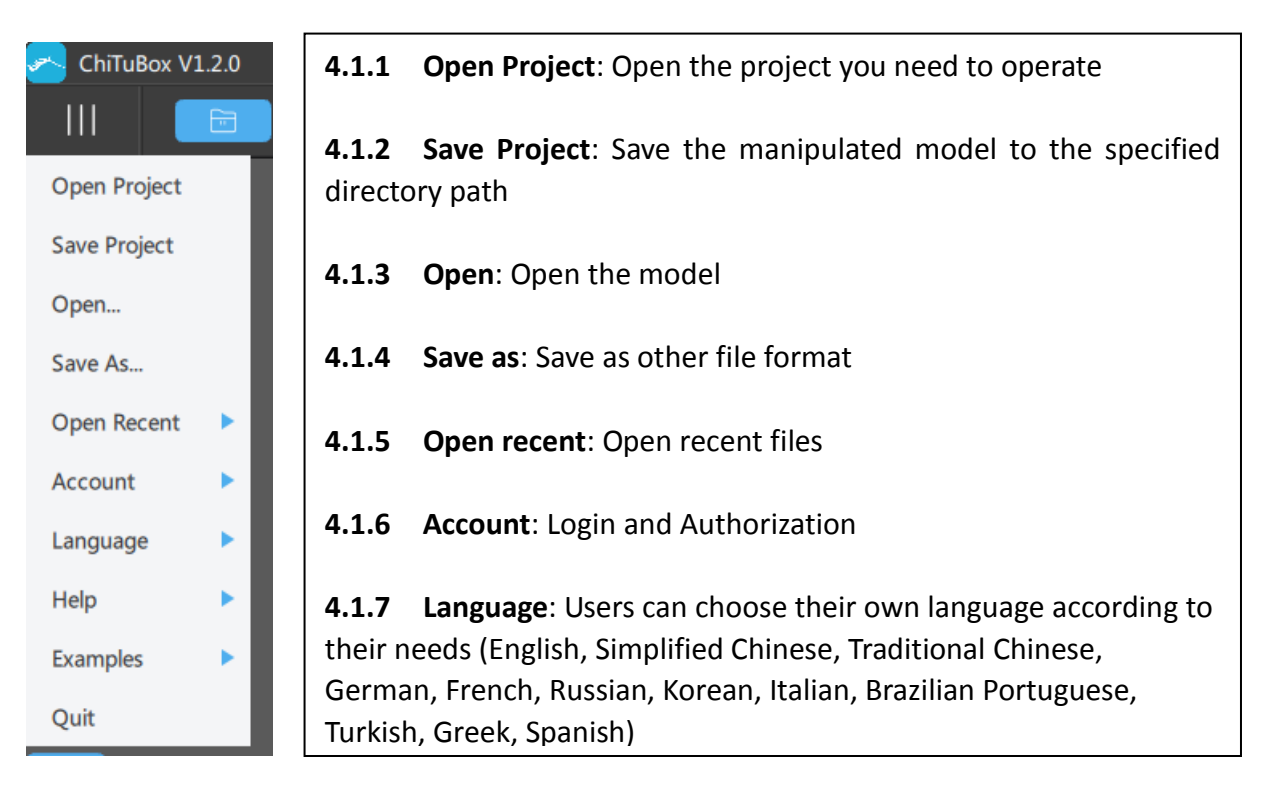

#### 4.1.8 Help

Check for updates: Check the current version

- **4.1.9 Example**: A cube model and a cylinder model.
- 4.1.10 Exit: Close the CHITUBOX

### 4.2 Introduction of Menu

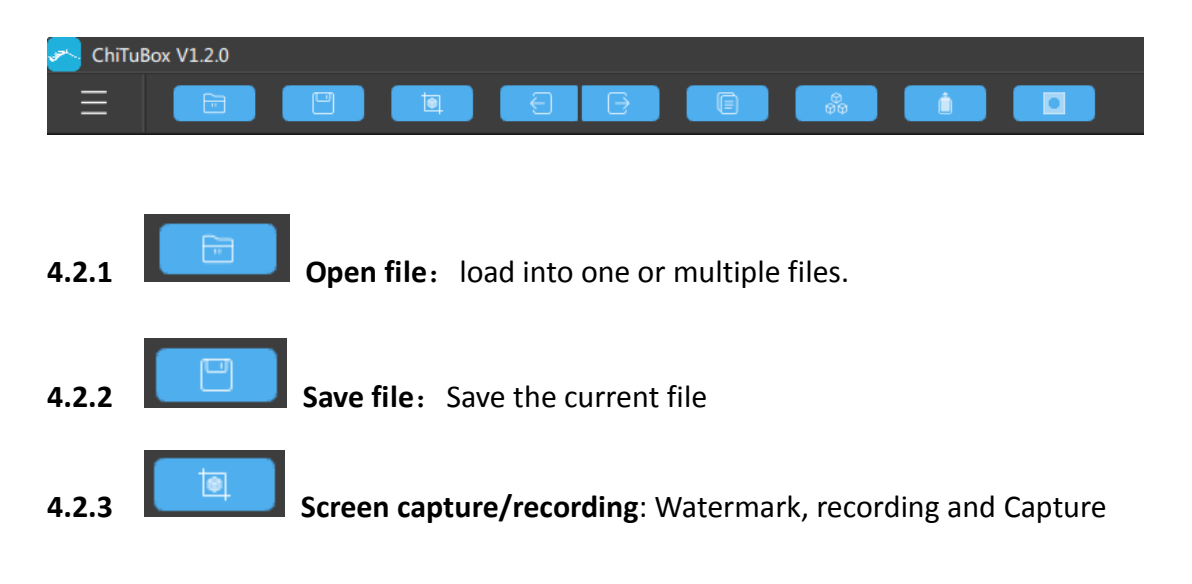

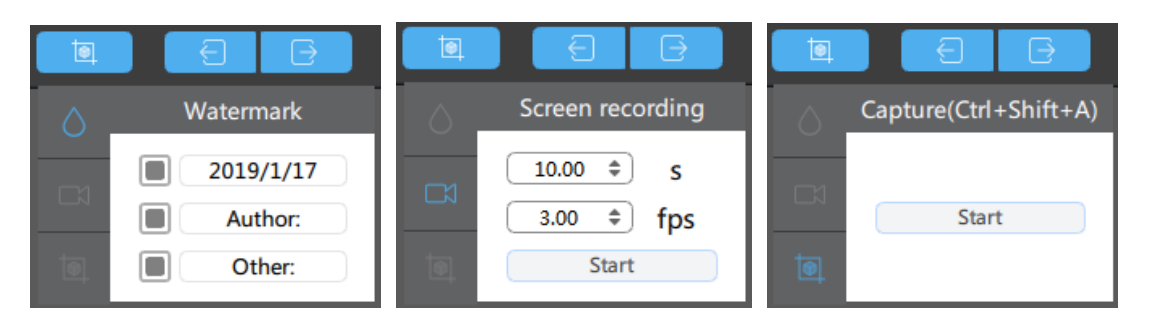

(1) Watermark: Add watermarking information to the picture (date, author, etc.)

(2) Screen recording: You can set time (/ s), frame rate (/ fps),

(3) Capture: Click the "Start" button

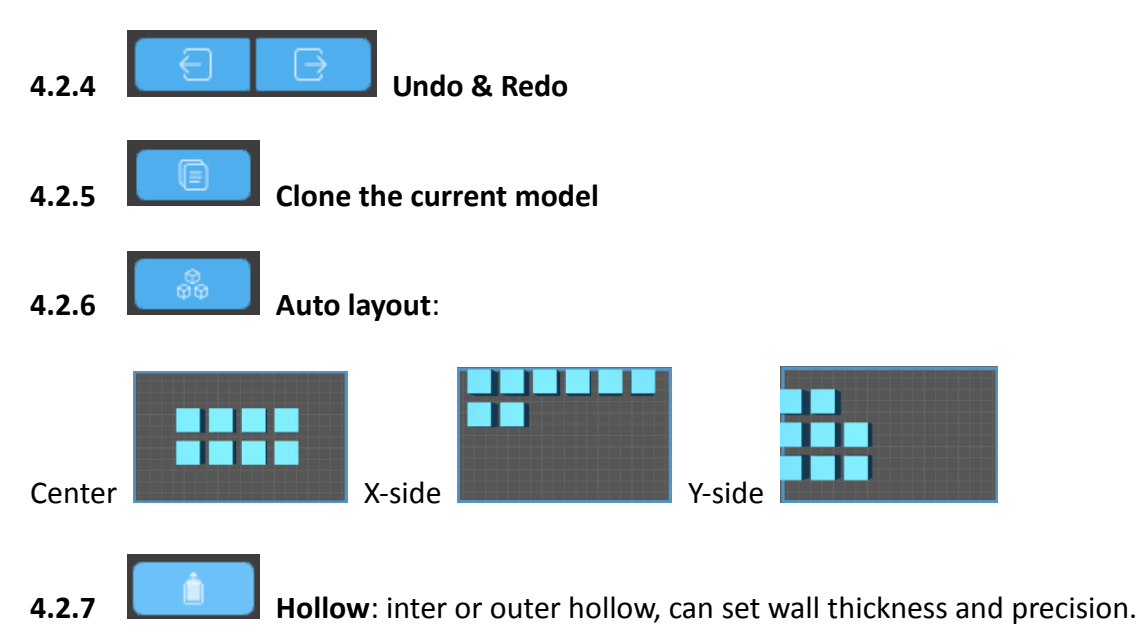

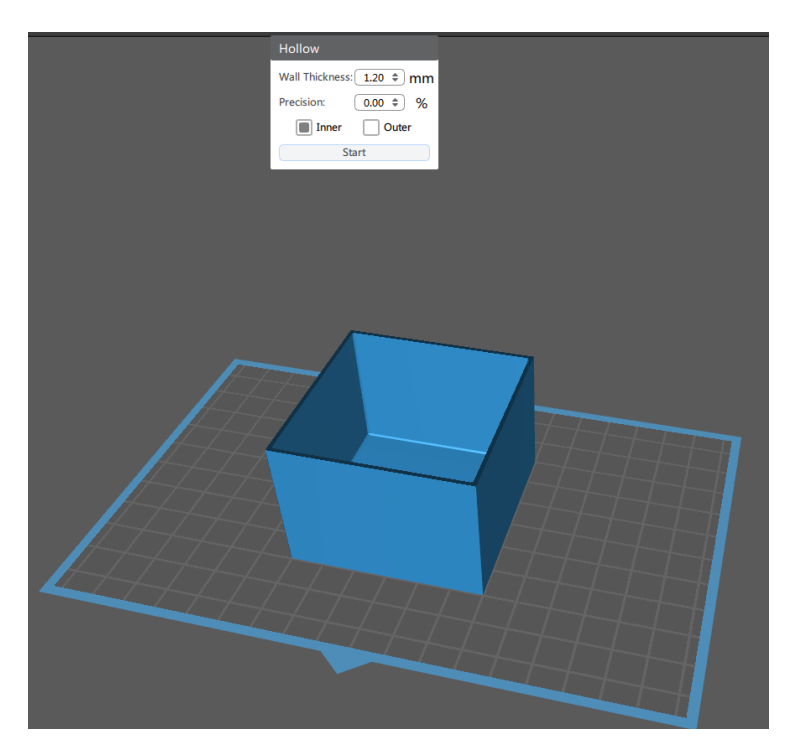

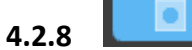

**Dig Hole**: Shape and size can be seted, keep the hole, add a hole.

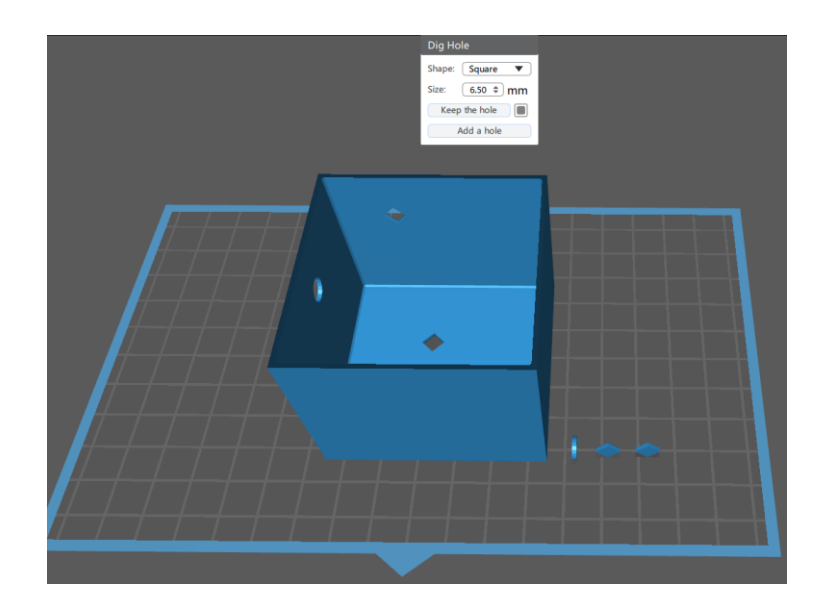

## 4.3 Model Edition

#### 4.3.1 Move

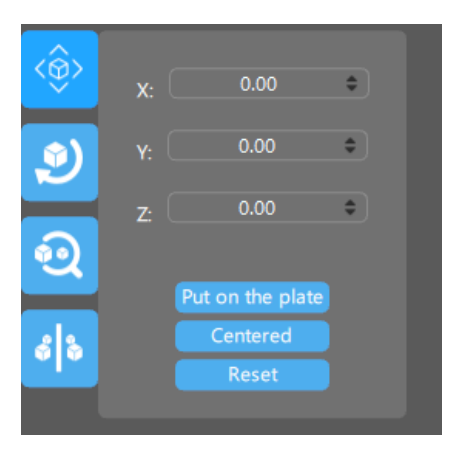

- (1) Move X,Y and Z axes respectively: Scroll the mouse or enter data directly.
- (2) The model can be placed directly on the platform, centered or reset.

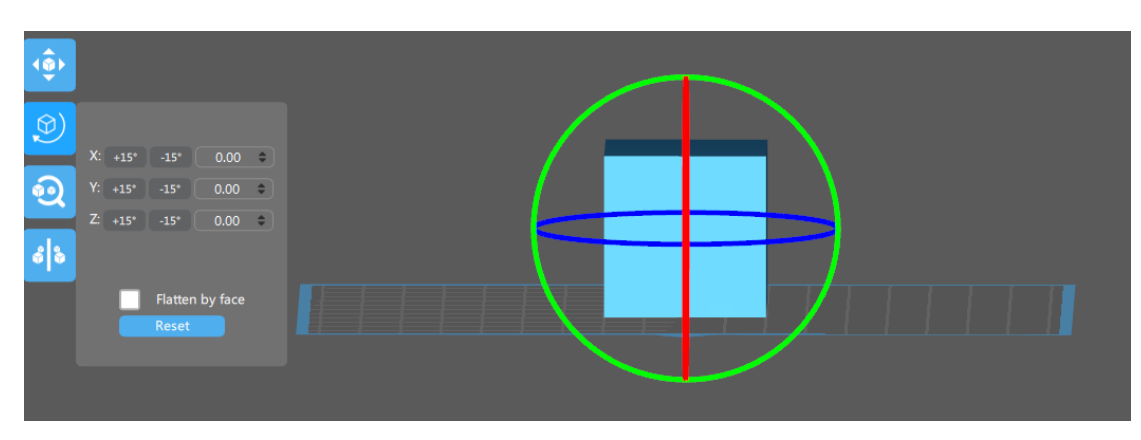

#### 4.3.2 Rotate: Turn and rotate model (shortcut: double click )

**4.3.3 Zoom :** Zoom on X, Y and Z axes respectively:

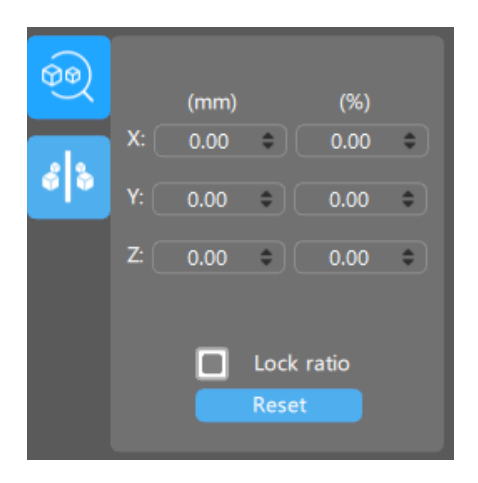

#### 4.3.4 Mirror

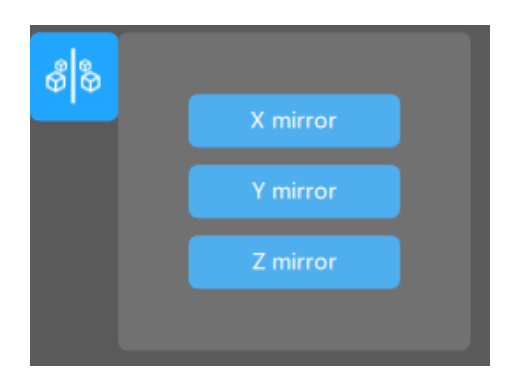

(1) X Mirror: Mirror the current model with the X axis as the axis of symmetry
(2) Y Mirror: Mirror the current model with the Y axis as the axis of symmetry
(3) Z mirror: Mirror the current model with the Z axis as the axis of symmetry

# 4.4 Mouse operation (operate in the middle page)

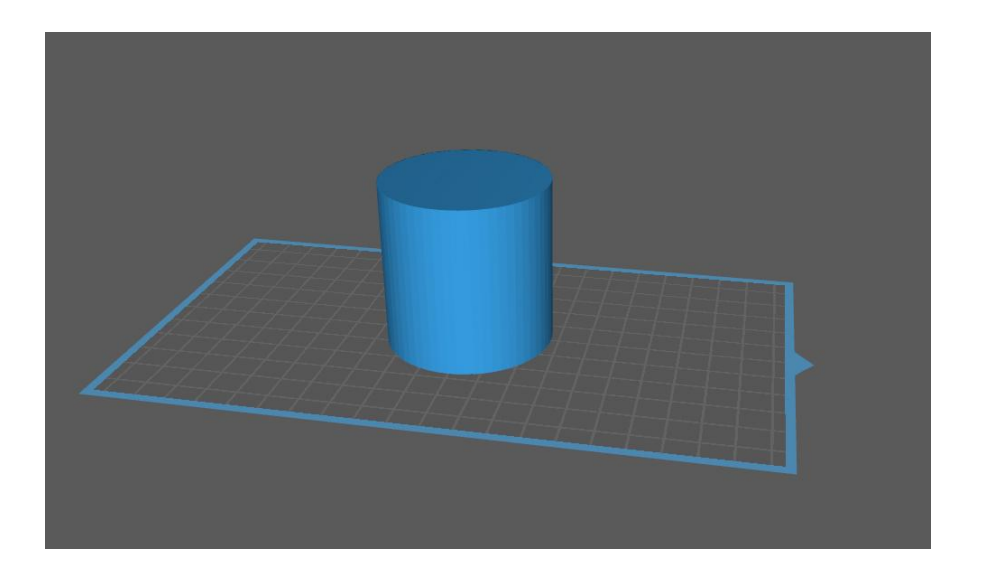

4.4.1 Left click: Click to select the model, platform, or blank space

- 4.4.2 Left click and hold on
- (1) Left click model can move the model on the platform.
- (2) Left click on the platform or blank space can move the platform
- **4.4.3** Right click and hold on: Rotate the platform.
- 4.4.4 Scroll the mouse wheel : Zoom view

#### 4.5 Views

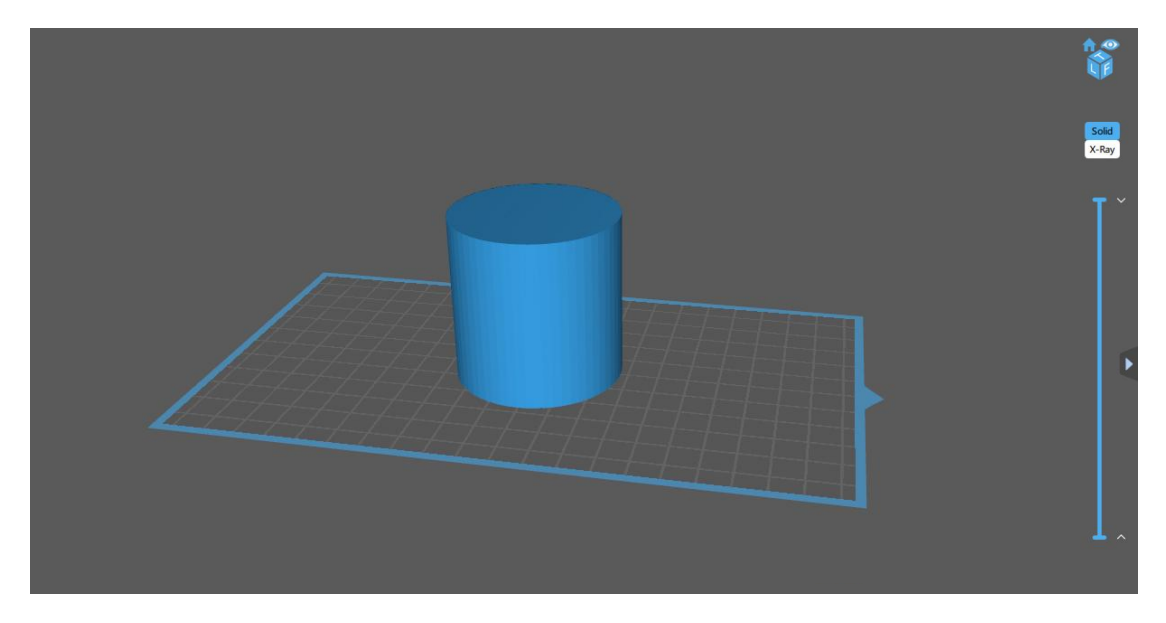

#### 4.5.1 Move

- (1) Hold down left button of mouse and drag
- (2) Holds down the mouse wheel and drag
- **4.5.2** Rotate: Hold down right button of mouse and drag.
- 4.5.3 Scale: scrolling mouse wheel
- Home: Make platform right front view face user 4.5.4
- Switching orthographic and perspective 4.5.5
- Top/front/left view 4.5.6
- Solid X-Ray 4.5.7 Solid and X-ray perspective

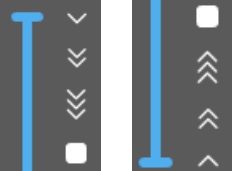

Model bar: Real-time cross-sectional view of the model; up and down have one, two, three times the speed of the slice play and

pause buttons.

4.5.9

4.5.8

Expand/Hide: Expand and hide the content on the right

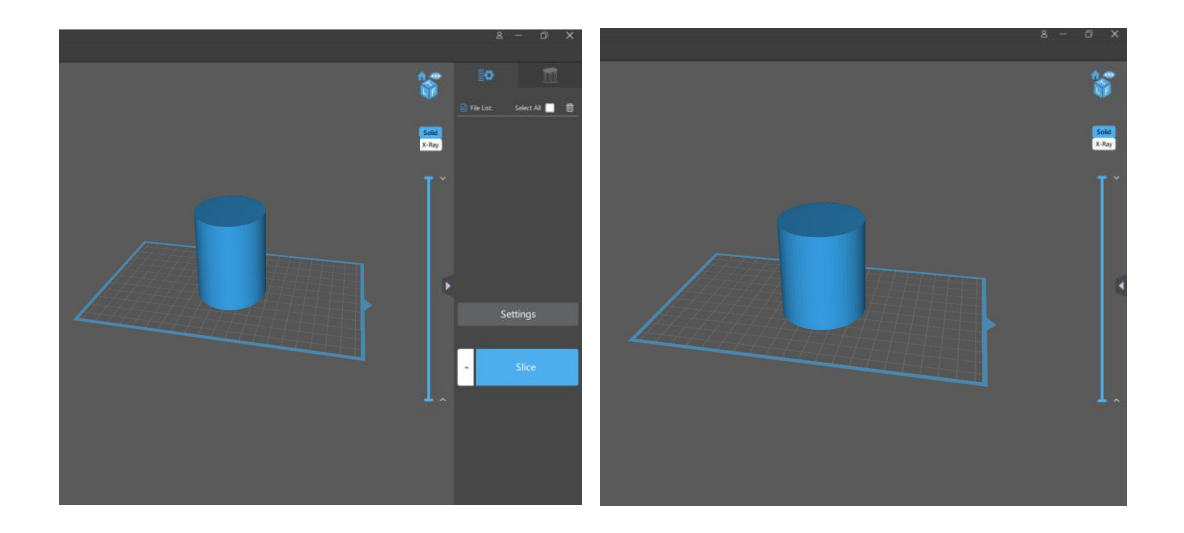

# ≣¢

# 4.6 Common settings

**4.6.1** File List: All the models on the platform are listed in the file list, and can be edited or deleted by choosing all/single models.

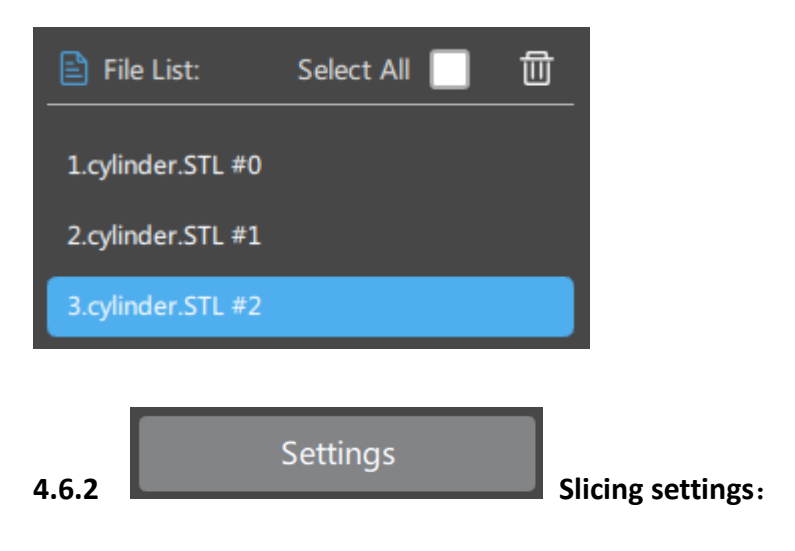

|            |             | Se         | ettings      | ;   |            |      |              |
|------------|-------------|------------|--------------|-----|------------|------|--------------|
| Default    | Machine     | Resin      | Prir         | nt  | Infill     | Gcod | le Advance   |
| Default *1 | Name:       | Defa       | ult *1       |     | Machine Ty | pe:  | default      |
|            | Resolution: | X: 1       | 440          | рх  | Mirror:    | (    | LCD_mirror V |
|            |             | Y: 2       | 2560         | рх  |            |      |              |
|            | Lock Ratio: |            |              |     |            |      |              |
|            | Size:       | X:         | 120          | mm  |            |      |              |
|            |             | Y: 21      | 3.333<br>150 | mm  |            |      |              |
|            |             | <b>_</b> . | 150          |     |            |      |              |
|            |             |            |              |     |            |      |              |
| <b>D</b>   |             |            | Imp          | ort | Ex         | port |              |
|            |             |            |              |     |            |      |              |

You can click on the button in the lower left corner,

add your own printer, and then set the relevant parameters.

<Import>: Import resin configuration file ;

<Export>: Export resin configuration file;

#### (1) Machine

|            |             | Se    | etting  | S    |            |        | ×        |
|------------|-------------|-------|---------|------|------------|--------|----------|
| Default    | Machine     | Resin | Pri     | nt   | Infill     | Gcode  | Advance  |
| Default *1 | Name:       | Defa  | ault *1 |      | Machine Ty | rpe: d | efault   |
|            | Resolution: | X: 1  | 1440    | рх   | Mirror:    | LCD_m  | hirror 🔻 |
|            |             | Y: 2  | 2560    | рх   |            |        |          |
|            | Lock Ratio: |       |         |      |            |        |          |
|            | Size:       | X:    | 120     | mm   |            |        |          |
|            |             | Y: 21 | .3.333  | mm   |            |        |          |
|            |             | Z:    | 150     | mm   |            |        |          |
|            |             |       |         |      |            |        |          |
| € Ū        |             |       | Imp     | port | Ex         | (port  |          |

<**Name**>: Printer name, you can enter the name directly for modification; <**Resolution**>: The resolution of projector or LCD screen, which directly affects the dimensional accuracy of printing;

#### <Lock Ratio>:

Normally, the size ratio of the XY platform is equal to the resolution ratio, that is, the locking ratio.

In some cases, such as DLP projector due to accuracy or machine design reasons, the size of XY platform is not necessarily the same as the resolution ratio, it can input the actual projection size.

**<Size>**: Maximum print size of machine.

| $\langle - \rangle$ |       |
|---------------------|-------|
| (2)                 | resin |

|            | Settings                                                |                               |                          |        |       |         |  |  |  |  |  |  |
|------------|---------------------------------------------------------|-------------------------------|--------------------------|--------|-------|---------|--|--|--|--|--|--|
| Default *1 | Machine<br>Resin Type:<br>Resin Density:<br>Resin Cost: | Resin<br>normal<br>1.1<br>150 | Print     g/ml     ¥/L ▼ | Infill | Gcode | Advance |  |  |  |  |  |  |
| ê û        |                                                         |                               | Import                   | E      | xport |         |  |  |  |  |  |  |

<**Resin Type**>: Different resin types have different parameters, and some resin parameters recommended by enterprises have been integrated..

<Resin Density>: Resin density, used to calculate weight;

<Resin Cost>: Resin price, used to calculate costs;

(3) Print

|            | Settings                |      |      |               |           |     |        |  |  |  |  |  |  |
|------------|-------------------------|------|------|---------------|-----------|-----|--------|--|--|--|--|--|--|
| Default    | Machine Resin           | P    | rint | Infill        | Gcode     | Ad  | lvance |  |  |  |  |  |  |
| Default *1 | Layer Height:           | 0.05 | mm   | Bottom Lift   | Distance: | 5   | mm     |  |  |  |  |  |  |
|            | Bottom Layer Count:     | 4    |      | Lifting Dista | nce:      | 5   | mm     |  |  |  |  |  |  |
|            | Exposure Time:          | 6    | s    | Bottom Lift   | Speed:    | 300 | mm/min |  |  |  |  |  |  |
|            | Bottom Exposure Time:   | 15   | s    | Lifting Spee  | d:        | 300 | mm/min |  |  |  |  |  |  |
|            | Light-off Delay:        | 0    | s    | Retract Spee  | ed:       | 300 | mm/min |  |  |  |  |  |  |
|            | Bottom Light-off Delay: | 0    | s    |               |           |     |        |  |  |  |  |  |  |
|            |                         |      |      |               |           |     |        |  |  |  |  |  |  |
|            |                         |      |      |               |           |     |        |  |  |  |  |  |  |
| 日前         |                         | Im   | port | E             | xport     |     |        |  |  |  |  |  |  |
|            |                         |      |      |               |           |     |        |  |  |  |  |  |  |

<Layer Thickness>: Thickness of each layer, such as 0.025/0.05/0.1mm.

<**Bottom Layer Count**>: The number of solidified layers should be strengthened at the bottom, in order to make the model stick to the platform better.

<Exposure Time>: Exposure Time of normal Layer

<**Bottom exposure time**>: The exposure time of the bottom layers is longer than that of the normal layers, so that the resin can be cured thoroughly and the model can adhere to the platform as far as possible.

#### <Light-off Delay>:

Final light-off time = maximum value (total time of Z-axis up and down movement, light-off delay time). For example,total Z-axis up down movement cycle is 6 seconds,

If "light-off delay" is set to 10 seconds, final light-off time is 10 seconds.

If "light-off delay" is set to 1 second, final light-off time is 6 seconds.

<Bottom Light-off Delay>: Light-off delay time of the bottom layers.

<**Bottom Lift Distance**>: When printing the bottom layers, the lifting distance of the forming platform.

<Lifting Distance>: When printing the normal layers, the lifting distance of the

forming platform.

<**Bottom Lift Speed**>: When printing the bottom layers, the lifting speed of the forming platform.

<Lift Speed>: When printing the normal layers, the lifting speed of the forming platform.

<**Retract Speed**>: The downward speed of the forming platform

(4) Infill

|                       |                             |       | Settings |          |        |       | ×       |
|-----------------------|-----------------------------|-------|----------|----------|--------|-------|---------|
| Default<br>Default *1 | Machine<br>Infill Structure | Resin | Print    | <b>•</b> | Infill | Gcode | Advance |
|                       |                             |       |          |          |        |       |         |
|                       |                             |       |          |          |        |       |         |
| 8 1                   |                             |       | Impor    | t        | Exp    | port  |         |

<Infill Structure>: The type of infill in the model, such as the grid structure.

(5) Gcode

|            |                                     | Se    | ettings                                                                                                  |                                                                                                    |                                 | ×               |
|------------|-------------------------------------|-------|----------------------------------------------------------------------------------------------------|----------------------------------------------------------------------------------------------------|---------------------------------|-----------------|
| Default    | Machine                             | Resin | Print                                                                                                    | Infill                                                                                              | Gcode                           | Advance         |
| Default *1 | Start:                              |       | Interlayer:                                                                                              |                                                                                                    | End:                            |                 |
|            | G21;<br>G90;<br>M106 S0;<br>G28 Z0; |       | M6054 {ima;<br>G0 Z{rise_po<br>G0 Z{fall_po<br>G4 P{light_d<br>M106 S255;<br>G4 P{exposu<br>M106 S0; lig | ge};show Imag<br>ys} F{rise_speed<br>s} F{fall_speed}<br>elay);<br>ight on<br>irre_time};<br>ht off | M106 S0;<br>G1 Z{machii<br>M18; | ne_height} F25; |
|            |                                     |       |                                                                                                    |                                                                                                    |                                 |                 |
|            |                                     |       | Import                                                                                                   | Ex                                                                                                  | port                            |                 |

<Start>: Preprocessing commands executed at the beginning of printing. (Modifiable) <Interlayer>: Commands executed on each layer during printing. (Modifiable)

{image} The name of the resulting exposure image

{raise\_pos} Corresponding to the raised position, is an absolute coordinate value, value = exposure position + lift height

{raise\_speed} Is the lifting speed, the lifting speed = the bottom lifting speed or the lifting speed

{fall\_pos} Corresponding to the falling position, is an absolute coordinate, value = exposure position

{fall\_speed} Is the falling speed, the falling speed = the bottom falling speed or the falling speed

{exposure\_time} Corresponding to the underlying exposure time or exposure time, the unit is ms

<End>: Command executed at the end of printing. (Modifiable)

{machine\_height} corresponds to the height of the machine size

| Settings   |                                                   |       |   |        |        |          | X       |
|------------|---------------------------------------------------|-------|---|--------|--------|----------|---------|
| Default    | Machine                                           | Resin |   | Print  | Infill | Gcode    | Advance |
| Default *1 | Bottom Light PWM:<br>Light PWM:<br>Anti-aliasing: |       | 2 | 255    |        |          |         |
|            |                                                   |       |   | 255    |        |          |         |
|            |                                                   |       |   |        |        |          |         |
|            |                                                   |       |   |        |        |          |         |
|            |                                                   |       |   |        |        |          |         |
|            |                                                   |       |   |        |        |          |         |
|            |                                                   |       |   |        |        |          |         |
|            |                                                   |       |   | Towns  |        | Francist |         |
| € 🗇        |                                                   |       |   | Import |        | Ехроп    |         |

#### (6) Advanced

<Bottom Light PWM>: The intensity of the light source when printing the bottom layers.(some priters support this command)

< **Light PWM**>: The intensity of the light source when printing the normal layers.(Some priters support this command)

<Anti-aliasing>: Turn on anti-aliasing to make the model surface smoother.

As shown below: anti-aliasing is not selected,  $\Box$ , anti-aliasing is selected  $\blacksquare$ 

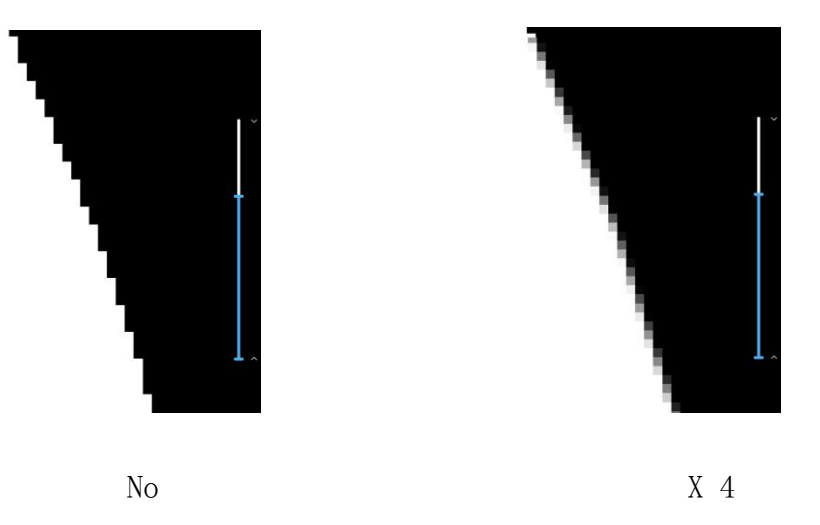

#### 4.6.3 Slice

Click on the "Slice" to start the model slicing process. (you can choose the corresponding parameters to slice)

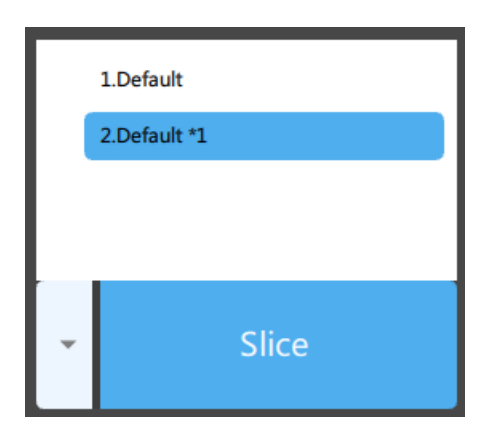

#### 4.6.4 Slice Preview

Support for slice layer and solid model preview.

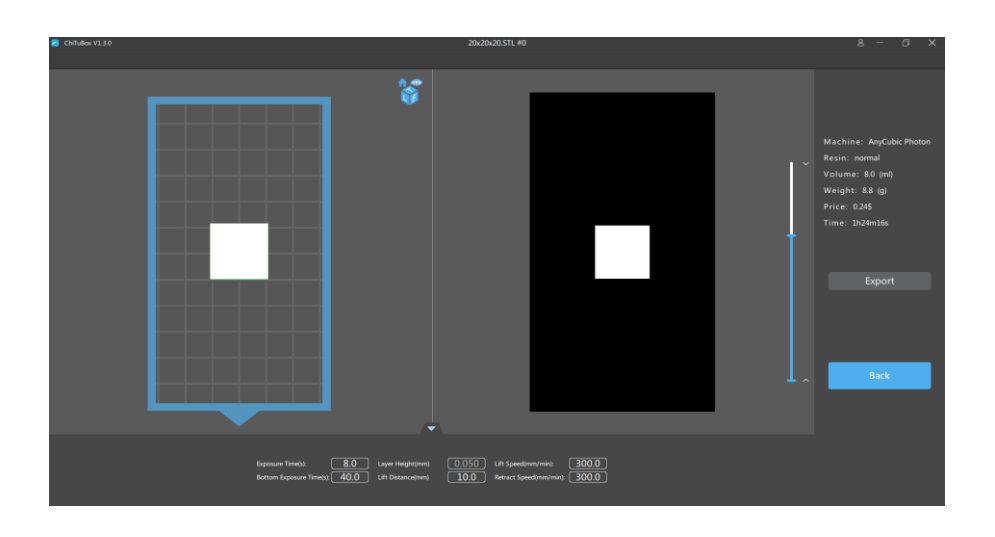

# 4.7 Support setting

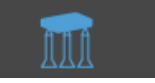

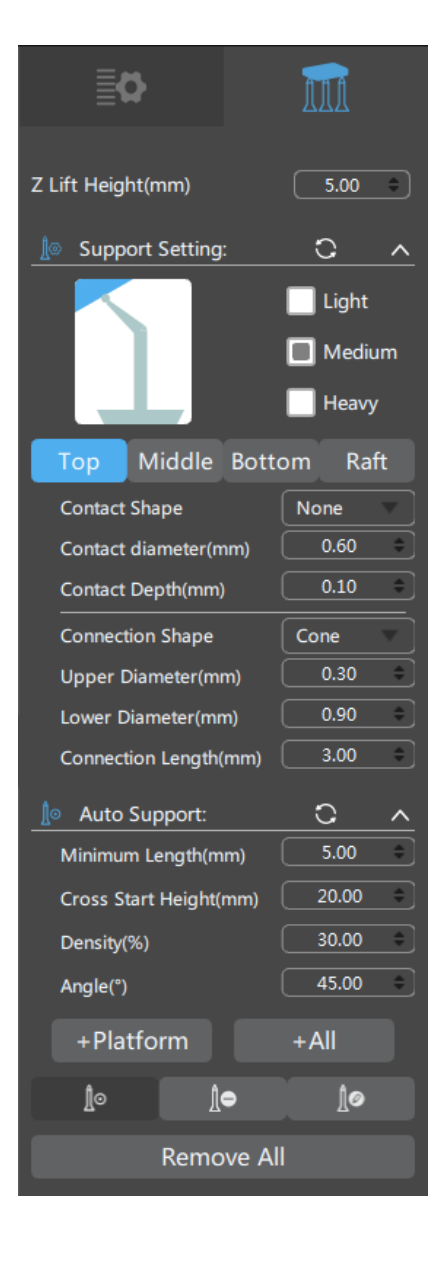

#### **4.7.1 Z Lift Height** (the default is 5mm), can be customized

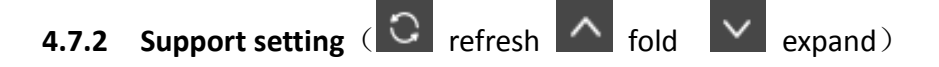

(1) Select the size of the support, there are three choices: Light, Medium and Heavy.

(2) Top: Set the parameters of the top of the support, which can be customized by the user.

(3) Millde: Set the parameters of the middle of the support, which can be customized by the user.

(4) Bottom: Set the parameters of the bottom of the support, which can be customized by the user.

(5) Raft: Set the parameters of the raft, which can be customized by the user.

**4.7.3** Auto support ( refresh refresh

of the auto support, which can be customized by the user.

(1) + Platform Click this button to automatically add support to the model (no support will be generated on the model).

(2) +All Click this button to automatically add support to the model (support is also generated on the model).

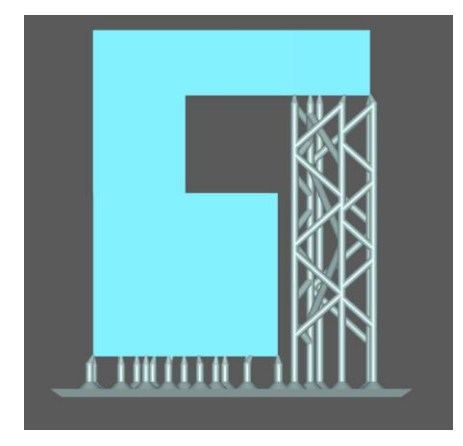

+Platform

+All

4.7.4 Add Support: Add support in manual mode.

- **4.7.5 Delete support**: Delete support in manual mode.
- **4.7.6 Edit Support**: Edit selected support.
- 4.7.7 Remove all: Remove all support.

# 4.8 Printing process

Settings

Add new printer(Or select an existing printer)

in the settings menu and set the parameters. If you don't have your machine in the list, you can choose Default and set the parameters yourself.

| Settings |                      |                            |                        |                       |        |           |  |
|----------|----------------------|----------------------------|------------------------|-----------------------|--------|-----------|--|
| Default  | Machine              | Resin Print                |                        | Infill                | Gcode  | e Advance |  |
|          | Name:<br>Resolution: | Default<br>X: 14<br>Y: 250 | *1<br>40 px<br>50 px   | Machine Ty<br>Mirror: | /pe: d | nirror 🔻  |  |
|          | Lock Ratio:<br>Size: | X: 12<br>Y: 213.<br>Z: 15  | 0 mm<br>333 mm<br>0 mm |                       |        |           |  |
|          |                      |                            | Import                 | E                     | xport  |           |  |

| Settings |                                                                        |       |  |  |  |
|----------|------------------------------------------------------------------------|-------|--|--|--|
|          |                                                                        | vance |  |  |  |
| Der      | Please choose your machine:                                            | •     |  |  |  |
|          | < <p>Default SparkMaker FHD SparkMaker WanHao D7 WanHao D8 Default</p> |       |  |  |  |
|          | OK Cancel                                                              |       |  |  |  |
| Ð        |                                                                        |       |  |  |  |

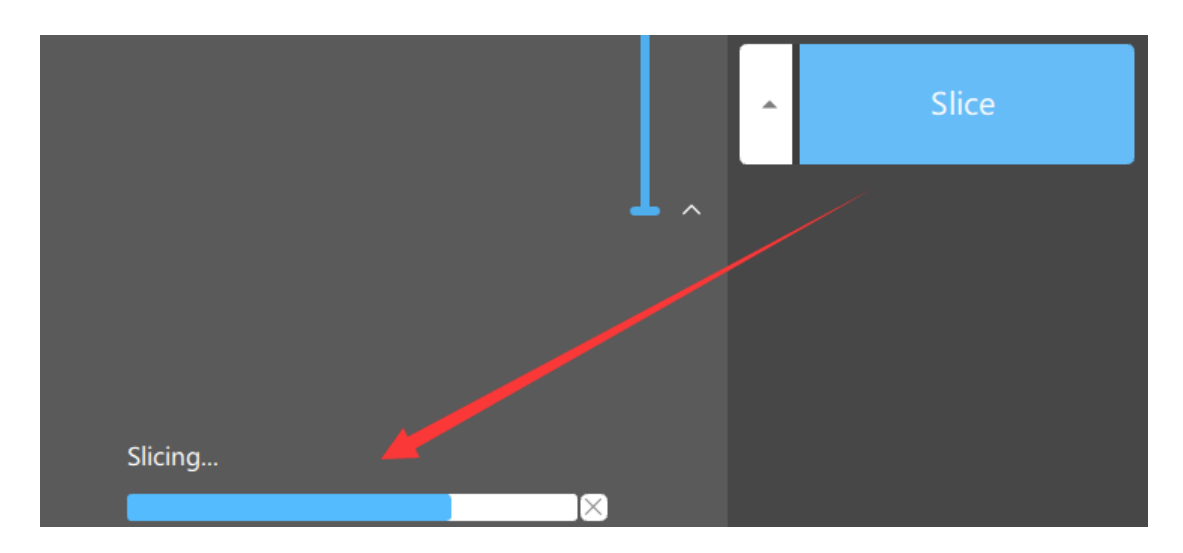

**4.8.2 Slice**: After setting all the parameters, click the slice menu.

**4.8.3 Preview and Export**: After the slice is finished, it will automatically enter the preview mode(drag the upper slider to preview the layer). you can save the slice file or return to re-edit.

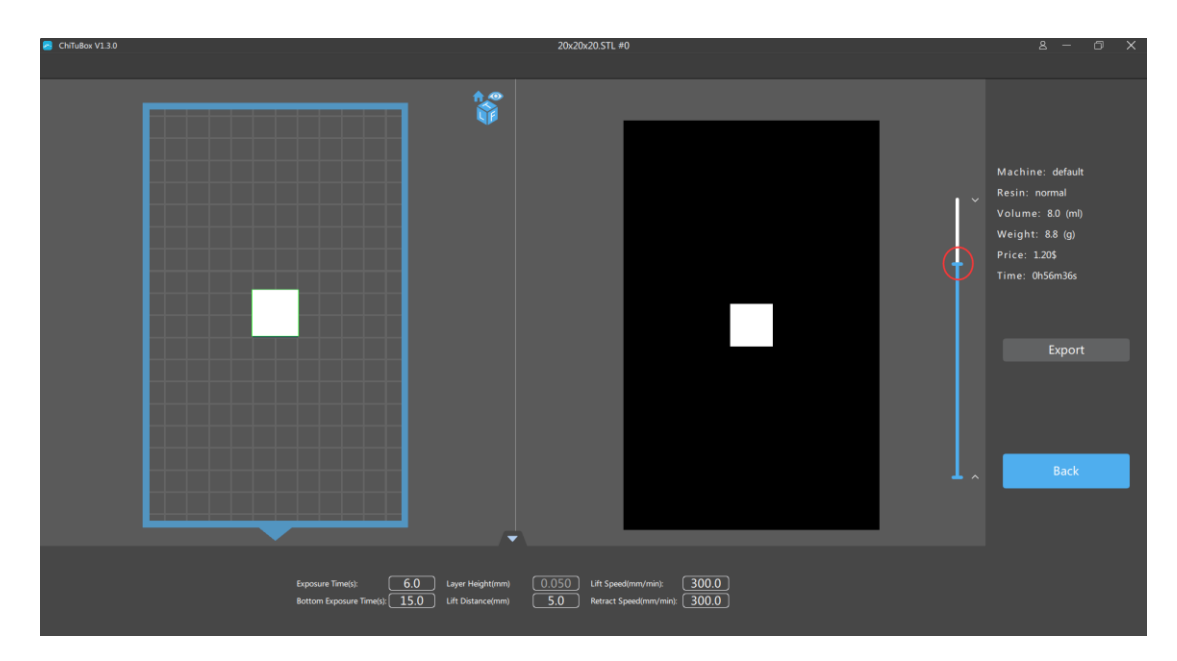